# **Configure the Network Device Enrollment Service In Pictures**

## The Network Device Enrollment Service performs the following functions

- Generates and provides one-time enrollment passwords to administrators.
- Submits SCEP enrollment requests to the CA.
- Retrieves enrolled certificates from the CA and forwards them to the network device.

## To request and enroll for a certificate by using the Network Device Enrollment Service

- Run the software used to manage the network device, and use this software to generate an RSA public/private key pair configured for one of the following:
  - $\circ\,$  Signing and signature verification
  - Encryption and decryption
  - Signing, signature verification, encryption, and decryption
- The service will be available on url: http://localhost/certsrv/mscep\_admin
- If the password table is not full, the Network Device Enrollment Service will create a random password and embed it in an HTML page that is returned to the caller.
  - Note: Every time you connect to this URL, a different challenge password is displayed. Each challenge password is valid for 60 minutes and can only be used once.
- Use the device software, along with the password, to submit a certificate request through the Network Device Enrollment Service, which relays the request to the CA.
- If the enrollment request is successful, the requested certificate is returned to the device from the CA through the Network Device Enrollment Service.

# By default, the Network Device Enrollment Service can only cache five passwords at a time. If the password cache is full when you submit a password request, you must do one of the following before resubmitting your request:

- Wait until one of the passwords has expired before submitting a new request.
- Stop and restart Internet Information Services (IIS) to delete all passwords stored in the cache.
- Configure the service to cache more than five passwords at a time.

\_\_\_

Here is how to configure the feature upon installation:

Last update: 2019/10/31 windows:servers:net\_data\_enrollment\_service https://wiki.plecko.hr/doku.php?id=windows:servers:net\_data\_enrollment\_service 09:06

| lew Object - User    |                      | $\times$ |
|----------------------|----------------------|----------|
| Create in:           | /Service Accounts    |          |
| First name:          | NDES Initials:       |          |
| Last name:           | Service              |          |
| Full name:           | NDES Service         |          |
| User logon name:     |                      |          |
| NdesService          | @ <b></b> ~          |          |
| User logon name (pre | -Windows 2000):      |          |
|                      | NdesService          |          |
|                      |                      |          |
|                      |                      | _        |
|                      | < Back Next > Cancel |          |

#### Create a new AD user named NdesService

| New Object - User                                                                                  | ×                    |
|----------------------------------------------------------------------------------------------------|----------------------|
| Create in:                                                                                         | Service Accounts     |
| Password: •••<br>Confirm password: •••                                                             | ••••••               |
| User must change password a User cannot change password Password never expires Account is disabled | t next logon         |
|                                                                                                    | < Back Next > Cancel |

Set a strong password for the user and tick 'Password never expires'

| General<br>Organization                | Addres                       | -                              | Security        | 00111       | Autoute Luite    |
|----------------------------------------|------------------------------|--------------------------------|-----------------|-------------|------------------|
| Organization                           | eral Address Account Profile |                                | Telephones      |             |                  |
| Organization Published Certificates    |                              |                                | Member Of       |             |                  |
| Member of:                             |                              |                                |                 |             |                  |
| Name                                   |                              | Active Direc                   | tory Domain     | Services Fo | older            |
| Demain Lleam                           |                              |                                |                 | 0011100011  |                  |
|                                        |                              | /Us                            | iltic           |             |                  |
| IIS_IUSKS                              |                              | /Bu                            | ilitin<br>iltin |             |                  |
| Server Operato                         | 015                          | /00                            | incur i         |             |                  |
|                                        |                              |                                |                 |             |                  |
|                                        |                              |                                |                 |             |                  |
|                                        |                              |                                | _               |             |                  |
|                                        |                              |                                | _               |             |                  |
|                                        |                              |                                | _               |             |                  |
|                                        |                              |                                | _               |             |                  |
|                                        |                              |                                | _               |             |                  |
|                                        |                              |                                |                 |             |                  |
|                                        | _                            |                                |                 |             |                  |
| Add                                    | Re                           | emove                          |                 |             |                  |
| Add                                    | Re                           | move                           |                 |             |                  |
| Add                                    | Re                           | emove                          |                 |             |                  |
| Add<br>Primary group:                  | Re                           | emove<br>main Users            |                 |             |                  |
| Add<br>Primary group:                  | Re                           | emove<br>nain Users            |                 |             |                  |
| Add<br>Primary group:<br>Set Primary G | Re<br>Dor                    | move<br>main Users<br>There is | no need to d    | change Prim | ary group unless |

# Add newly created user to Server Operators group, and to IIS\_IUSRS group

| Local Security Policy                                                                                                    |                                                                                                    |                                                                                                    |     |  |
|----------------------------------------------------------------------------------------------------|----------------------------------------------------------------------------------------------------|----------------------------------------------------------------------------------------------------|-----|--|
| File Action View Help                                                                                                    |                                                                                                    |                                                                                                    |     |  |
| 🗢 🔿 🙍 📰 🗙 🖾 😼 🛛 🖬                                                                                                    |                                                                                                    |                                                                                                    |     |  |
| <ul> <li>Security Settings</li> <li>Account Policies</li> <li>Local Policies</li> <li>Local Policy</li> <li>Audit Policy</li> <li>User Rights Assignment</li> <li>Security Options</li> <li>Windows Firewall with Advanced Security Opticies</li> <li>Public Key Policies</li> <li>Software Restriction Policies</li> <li>Software Restriction Policies</li> <li>Software Restriction Policies</li> <li>IP Security Policies on Local Compute</li> <li>Advanced Audit Policy Configuration</li> </ul> | Policy         Image: Enable computer and user accounts to be trusted for delega         Image: Enable computer and user accounts to be trusted for delega         Image: Enable computer and user accounts to be trusted for delega         Image: Enable computer and user accounts to be trusted for delega         Image: Enable computer and user accounts to be trusted for delega         Image: Enable computer and user accounts to be trusted for delega         Image: Enable computer and user accounts to be trusted for delega         Image: Enable computer and user accounts to be trusted for delega         Image: Enable computer and the trust and the trust accounts to be trusted for delega         Image: Enable computer and the trust accounts to be trusted for delega         Image: Enable computer and the trust accounts accounts accounts to be trust accounts accounts account | Security Setting<br>Administrators<br>LOCAL SERVICE,NETWO<br>LOCAL SERVICE,NETWO<br>Users,Window Manager<br>Administrators<br>Administrators<br>Administrators<br>Administrators<br>Administrators<br>Administrators | ^   |  |
| Advanced Audit Policy Configuration                                                                                                    | <ul> <li>Modify an object label</li> <li>Modify firmware environment values</li> <li>Perform volume maintenance tasks</li> <li>Profile single process</li> <li>Profile system performance</li> <li>Remove computer from docking station</li> <li>Replace a process level token</li> <li>Restore files and directories</li> <li>Shut down the system</li> <li>Synchronize directory service data</li> <li>Take ownership of files or other objects</li> </ul>                                                                                                    | Administrators<br>Administrators<br>Administrators<br>Administrators,NT SERVI<br>Administrators<br>LOCAL SERVICE,NETWO<br>Administrators,Backup<br>Administrators,Backup                                             | III |  |
|                                                                                                    |                                                                                                    |                                                                                                    |     |  |

Open 'Local Security policy' on the server where you installed the NDES and navigate to Local Policies  $\Rightarrow$  User Rights Assignment, and double-click 'Log on as a service'

| Log on as a service Properties ?                                      | x |
|-----------------------------------------------------------------------|---|
| Local Security Setting Explain                                        |   |
| Log on as a service                                                   |   |
| IIS APPPOOL\DefaultAppPool<br>NT SERVICE\ALL SERVICES<br>\NdesService |   |
| Add User or Group Remove                                              |   |
| OK Cancel Apply                                                       | , |

#### Add the newly created domain user to the list

| C:\.                                       | Administrator: Command Prompt                                     | D X    |
|--------------------------------------------|-------------------------------------------------------------------|--------|
| Microsoft Windows [<br>(c) 2013 Microsoft  | Version 6.3.9600]<br>Corporation. All rights reserved.            | ^<br>= |
| C:\Users\administra<br>The command complet | ator>net localgroup IIS_IUSRS\NdesService /ad<br>ed successfully. | ld     |
| C:\Users\administra                        | tor.                                                              |        |
|                                            |                                                                   |        |
|                                            |                                                                   |        |
|                                            |                                                                   |        |
|                                            |                                                                   |        |
|                                            |                                                                   |        |

Open command prompt and add the newly created domain user to local IIS\_IUSRS group by issuing the command: net localgroup IIS\_IUSRS DOMAIN\NdesService /add

| <b>a</b>                 | Add Roles and Features Wizard                                                                                                    |
|--------------------------|----------------------------------------------------------------------------------------------------|
| Installation progre      | CSS DESTINATION SERVER                                                                                                    |
| Before You Begin         | View installation progress                                                                                                    |
| Installation Type        | Feature installation                                                                                                    |
| Server Roles             | Configuration required. Installation succeeded on                                                                                                    |
| Features<br>Confirmation | Active Directory Certificate Services<br>Additional steps are required to configure Active Directory Certificate Services on the destination                                                                                                    |
| Results                  | Configure Active Directory Certificate Services on the destination server         Network Device Enrollment Service         Image: Service Service |
|                          | < <u>P</u> revious <u>N</u> ext > Close Cancel                                                                                                    |

After you have finished installing the Network Device Enrollment Service role, click 'Configure Active Directory Certificate Services on the destination server'

Last update: 2019/10/31 09:06 windows:servers:net\_data\_enrollment\_service https://wiki.plecko.hr/doku.php?id=windows:servers:net\_data\_enrollment\_service

| 2                                   | AD CS Configuration                                                                                                    |
|-------------------------------------|----------------------------------------------------------------------------------------------------|
| Credentials                         | DESTINATION SERVER                                                                                                    |
| Credentials<br>Role Services        | Specify credentials to configure role services                                                                                                    |
| Confirmation<br>Progress<br>Results | To install the following role services you must belong to the local Administrators group: <ul> <li>Standalone certification authority</li> <li>Certification Authority Web Enrollment</li> <li>Online Responder</li> </ul> <li>To install the following role services you must belong to the Enterprise Admins group: <ul> <li>Enterprise certification authority</li> <li>Certificate Enrollment Policy Web Service</li> <li>Certificate Enrollment Web Service</li> <li>Network Device Enrollment Service</li> </ul> </li> <li>Credentials:</li> |
|                                     | More about AD CS Server Roles                                                                                                    |
|                                     | < Previous Next > Configure Cancel                                                                                                    |

Make sure that you have the adequate credentials and click 'Next'

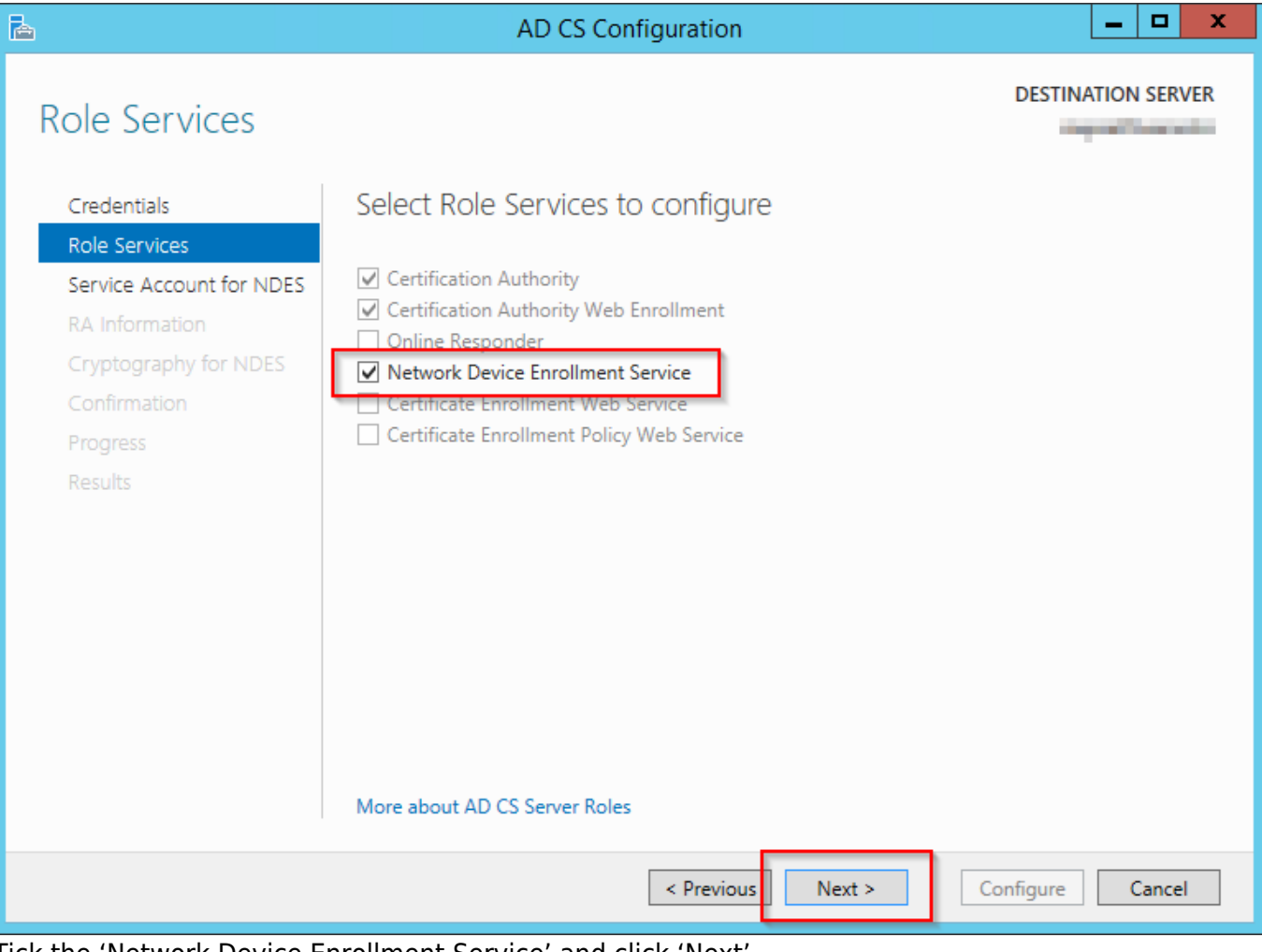

Tick the 'Network Device Enrollment Service' and click 'Next'

Last update: 2019/10/31 windows:servers:net\_data\_enrollment\_service https://wiki.plecko.hr/doku.php?id=windows:servers:net\_data\_enrollment\_service 09:06

| <u> </u>                                                               | AD CS Configuration                                                                                                    |                                         |
|------------------------------------------------------------------------|----------------------------------------------------------------------------------------------------|-----------------------------------------|
| Service Account f                                                      | or NDES                                                                                                    | DESTINATION SERVER                      |
| Credentials<br>Role Services                                           | Specify the service account                                                                                                    |                                         |
| Service Account for NDES                                               | Select the identity the Network Device Enrollment Service (NDES) will u                                                         | ise.                                    |
| Cryptography for NDES<br>Confirmation                                  | <ul> <li>Specify service account (recommended)</li> <li>The account must be a member of the domain and must be added</li> </ul> | to the local IIS_IUSRS group.<br>Select |
| Progress<br>Results                                                    | O Use the built-in application pool identity                                                                                    |                                         |
|                                                                        |                                                                                                    |                                         |
|                                                                        |                                                                                                    |                                         |
|                                                                        |                                                                                                    |                                         |
|                                                                        | More about Service Account for NDES                                                                                             |                                         |
|                                                                        | < Previous Next >                                                                                                    | Configure Cancel                        |
| Click 'Select'                                                         |                                                                                                    |                                         |
| Wi                                                                     | ndows Security                                                                                                    |                                         |
| AD CS Configuration<br>Type the name and password<br>selected servers. | of an account with user rights on the                                                                                           |                                         |
| For example, user@example.c                                            | contoso.com, or domain\user name.                                                                                               |                                         |
| NdesService                                                            | 2                                                                                                    |                                         |
| M                                                                      | •••                                                                                                    |                                         |
| Domain:                                                                | 87 E                                                                                                    |                                         |
| Connect a                                                              | smart card                                                                                                    |                                         |
|                                                                        | OK Cancel                                                                                                    |                                         |
| Enter the credentials of the                                           | e newly created domain user and click 'OK'                                                                                      |                                         |

https://wiki.plecko.hr/

| <b>a</b>                                                                                                    | AD CS Configuration                                                                                                    | _ <b>D</b> ×                    |
|----------------------------------------------------------------------------------------------------|----------------------------------------------------------------------------------------------------|---------------------------------|
| Service Account f                                                                                                    | or NDES                                                                                                    | ESTINATION SERVER               |
| Credentials<br>Role Services<br>Service Account for NDES<br>RA Information<br>Cryptography for NDES<br>Confirmation<br>Progress<br>Results | Specify the service account<br>Select the identity the Network Device Enrollment Service (NDES) will use.<br>Specify service account (recommended)<br>The account must be a member of the domain and must be added to the low<br>NdesService<br>Use the built-in application pool identity | ocal IIS_IUSRS group.<br>Select |
|                                                                                                    | More about Service Account for NDES       < Previous                                                                                                    | gure Cancel                     |

Now that we have selected the user, click 'Next'

| <u></u>                                    | AD C                                                | S Configuration                                                        |
|--------------------------------------------|-----------------------------------------------------|------------------------------------------------------------------------|
| RA Information                             |                                                     | DESTINATION SERVER                                                     |
| Credentials<br>Role Services               | Type the request                                    | ed information to enroll for an RA certificate                         |
| Service Account for NDES<br>RA Information | A registration authority (<br>certificate requests. | RA) is required to manage the Network Device Enrollment Service (NDES) |
| Cryptography for NDES                      | Required information                                |                                                                        |
| Confirmation                               | RA N <u>a</u> me:                                   | MSPCA01-MSCEP-RA                                                       |
| Progress                                   | Co <u>u</u> ntry/Region:                            | HR (Croatia) 🔻                                                         |
| Results                                    | Optional information                                |                                                                        |
|                                            | <u>E</u> -mail:                                     | dc@hr                                                                  |
|                                            | C <u>o</u> mpany:                                   | d.o.o.                                                                 |
|                                            | Department:                                         | П                                                                      |
|                                            | <u>C</u> ity:                                       | Zagreb                                                                 |
|                                            | State/Province:                                     | Croatia                                                                |
|                                            |                                                     |                                                                        |
|                                            | More about RA Informat                              | ion                                                                    |
|                                            |                                                     | < <u>P</u> revious <u>N</u> ext > <u>C</u> onfigure Cancel             |

Enter the required details in the form and click 'Next'

| <b>a</b>                                   | AD CS Configuration                                                                                     | _ □                            | x   |
|--------------------------------------------|----------------------------------------------------------------------------------------------------|--------------------------------|-----|
| Cryptography for                           | NDES                                                                                                    | DESTINATION SER                | VER |
| Credentials<br>Role Services               | Configure CSPs for the RA                                                                               |                                |     |
| Service Account for NDES<br>RA Information | Select the registration authority (RA) cryptographic service provide the signature and encryption keys. | ers (CSPs) and key lengths for |     |
| Cryptography for NDES                      | Signature key provider:                                                                                 | Key length:                    |     |
| Confirmation                               | Microsoft Strong Cryptographic Provider                                                                 | ▼ 2048                         | •   |
| Progress                                   | Encryption key provider:                                                                                | Key length:                    |     |
| Results                                    | Microsoft Strong Cryptographic Provider                                                                 | ▼ 2048                         | •   |
|                                            | More about Cryptography for NDES                                                                        |                                |     |
|                                            | < Previous Next >                                                                                       | Configure Cance                | ł   |

You can leave this as-is and click 'next'. Or you can change the providers and key lengths, but this is OK

Last update: 2019/10/31 09:06 windows:servers:net\_data\_enrollment\_service https://wiki.plecko.hr/doku.php?id=windows:servers:net\_data\_enrollment\_service

| 🖹 AD CS Configuration 📃 🗖 🗙                                                                                |                                                                                                    |                                                                                                    |  |  |
|----------------------------------------------------------------------------------------------------|----------------------------------------------------------------------------------------------------|----------------------------------------------------------------------------------------------------|--|--|
| Confirmation                                                                                               |                                                                                                    | DESTINATION SERVER                                                                                                    |  |  |
| Credentials<br>Role Services                                                                               | To configure the following roles, role services, or features, click Configure. <ul> <li>Active Directory Certificate Services</li> </ul>                                                                                         |                                                                                                    |  |  |
| Service Account for NDES<br>RA Information<br>Cryptography for NDES<br>Confirmation<br>Progress<br>Results | Network Device Enrollmen<br>Account:<br>RA Information:<br>Name:<br>Country/Region:<br>Email:<br>Company:<br>Department:<br>City:<br>State/Province:<br>Signature Key Provider:<br>Signature Key Length:<br>Exchange Key Length: | At Service<br>NdesService<br>MSPCA01-MSCEP-RA<br>HR<br>dc@hr<br>IT<br>Zagreb<br>Croatia<br>Microsoft Strong Cryptographic Provider<br>2048<br>Microsoft Strong Cryptographic Provider<br>2048 |  |  |
|                                                                                                    |                                                                                                    | < Previous Next > Configure Cancel                                                                                                    |  |  |

Confirm that all data is correct and click 'Configure'

| 2025/04/15 20:12 13/1    | Configure the Network Device Enrollment Service In Picture |                     |                    |  |  |
|--------------------------|------------------------------------------------------------|---------------------|--------------------|--|--|
| à                        | AD CS Configuration                                        | on                  | _ <b>D</b> X       |  |  |
| Results                  |                                                            |                     | DESTINATION SERVER |  |  |
| Credentials              | The following roles, role services, or featur              | es were configured: |                    |  |  |
| Role Services            | <ul> <li>Active Directory Certificate Services</li> </ul>  |                     |                    |  |  |
| Service Account for NDES | Network Device Enrollment Service                          | Configuration succ  | eeded              |  |  |
| RA Information           | More about NDES Configuration                              | Configuration succ  | leeueu             |  |  |
| Cryptography for NDES    |                                                            |                     |                    |  |  |
| Confirmation             |                                                            |                     |                    |  |  |
| Progress                 |                                                            |                     |                    |  |  |
| Results                  |                                                            |                     |                    |  |  |
|                          |                                                            |                     |                    |  |  |
|                          |                                                            |                     |                    |  |  |
|                          |                                                            |                     |                    |  |  |
|                          |                                                            |                     |                    |  |  |
|                          |                                                            |                     |                    |  |  |
|                          |                                                            |                     |                    |  |  |
|                          |                                                            |                     |                    |  |  |
|                          |                                                            |                     |                    |  |  |
|                          |                                                            |                     |                    |  |  |
|                          | < Previ                                                    | ious Next >         | Close Cancel       |  |  |
|                          |                                                            |                     |                    |  |  |

#### Close the wizzard and you're done!

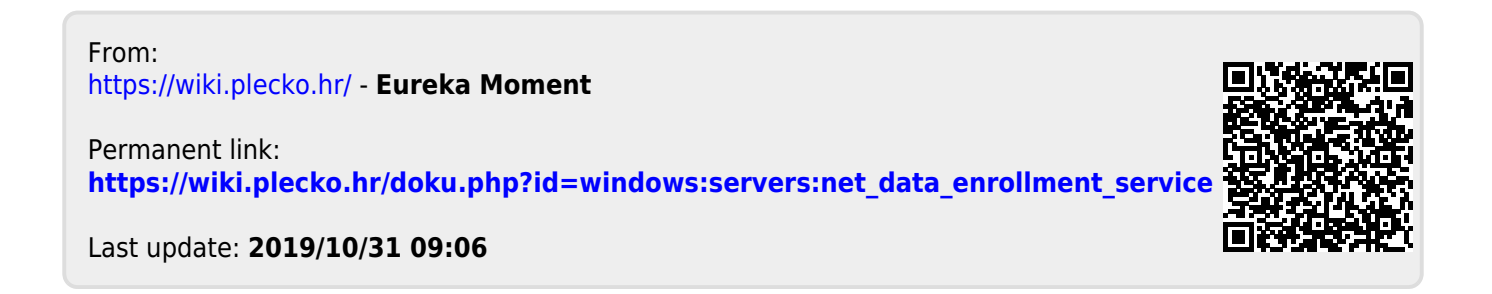